## Postup inštalácie KofaxSignDocDeviceSupport-3.2.0.msi

1. Na disk počítača uložte obdržaný inštalačný balíček.

| ↓ Downloads                                     | × | +          |       |                                 |                  |                   |             | -    |      | ×      |
|-------------------------------------------------|---|------------|-------|---------------------------------|------------------|-------------------|-------------|------|------|--------|
| $\leftarrow  \rightarrow  \uparrow  \mathbb{C}$ |   | > Dow      | nload | s                               |                  |                   | Search Down | oads |      | Q      |
| 🕀 New ~ 🔏 🖸                                     | Ō | <b>(</b> ] | ø     |                                 |                  |                   |             |      | 📑 De | etails |
|                                                 |   |            |       | Name                            | Date modified    | Туре              | Size        |      |      |        |
| 📒 Desktop                                       |   |            | *     | $\sim$ Earlier this month       |                  |                   |             |      |      |        |
| 🞍 Downloads                                     |   |            | *     | NofaxSignDocDeviceSupport-3.2.0 | 3. 2. 2025 10:40 | Windows Installer | 38 172 KB   |      |      |        |
| Documents                                       |   |            | *     |                                 |                  |                   |             |      |      |        |
| Pictures                                        |   |            | *     |                                 |                  |                   |             |      |      |        |
| 🕖 Music                                         |   |            | *     |                                 |                  |                   |             |      |      |        |
| Videos                                          |   |            | *     |                                 |                  |                   |             |      |      |        |
| 2 items 1 item selected 1,26 KB                 |   |            |       |                                 |                  |                   |             |      |      |        |

- 2. V súborovom prehliadači systému Microsoft Windows pravým tlačidlom myši kliknite na inštalačný balík a zvoľte Otvorit.
- V prípade, že kontrola používateľských kont operačného systému Microsoft Windows zobrazí okno s žiadosťou o potvrdenie možnosti vykonania zmien v počítači pre KofaxSignDocDeviceSupport-3.2.0.msi, kliknite na tlačidlo Áno (Run).

| Open File - Security Warning |                                                         |                                                                                                    |   |  |
|------------------------------|---------------------------------------------------------|----------------------------------------------------------------------------------------------------|---|--|
| Do you                       | want to run th                                          | nis file?                                                                                                    |   |  |
|                              | Name:                                                   | Ilak\Downloads\KofaxSignDocDeviceSupport-3.2.0.ms                                                                                            | i |  |
| <u></u>                      | Publisher:                                              | Kofax, Inc.                                                                                                    |   |  |
|                              | Туре:                                                   | Windows Installer Package                                                                                                    |   |  |
|                              | From:                                                   | $C:\Users\mbox{wpollak}\Downloads\KofaxSignDocDeviceSup$                                                                                     |   |  |
|                              |                                                         | <u>R</u> un Cancel                                                                                                    | ] |  |
| 🔽 Al <u>w</u> aj             | ys ask before o                                         | pening this file                                                                                                    |   |  |
| !                            | While files fro<br>harm your co<br><u>What's the ri</u> | om the Internet can be useful, this file type can potentiall <u>y</u><br>omputer. Only run software from publishers you trust.<br><u>sk?</u> | y |  |

4. Následne kliknem na ďalší (Next).

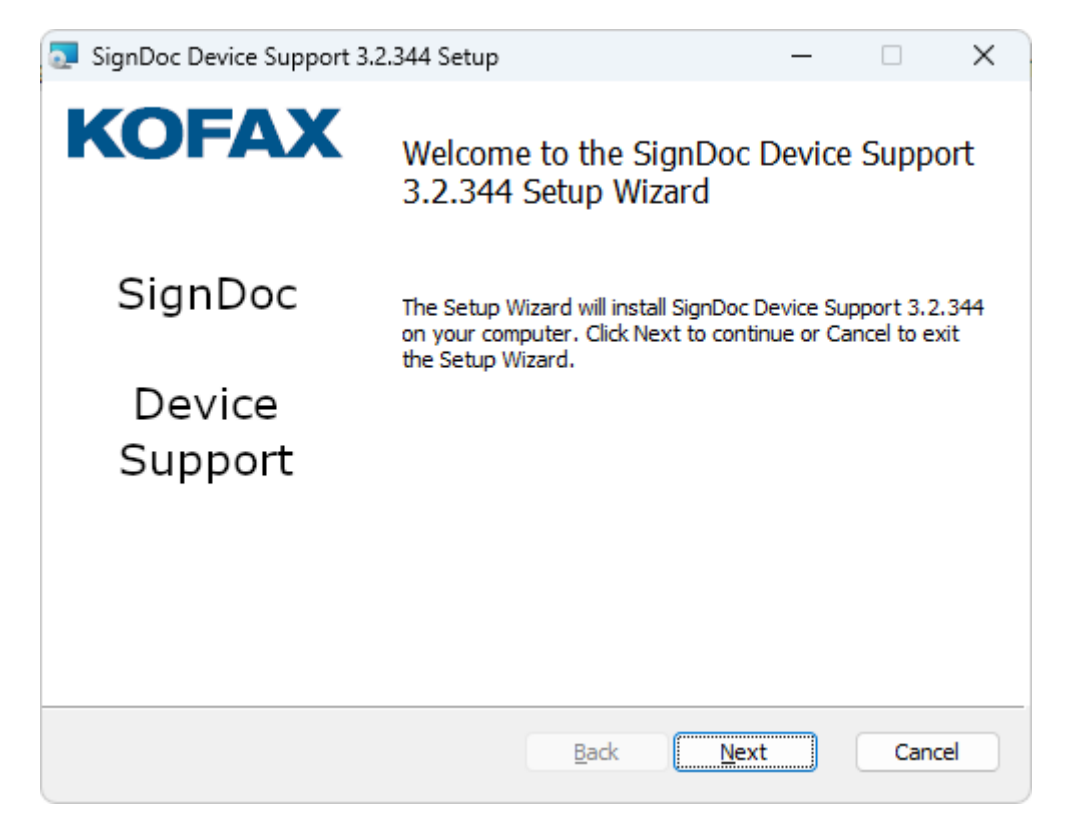

5. Ďalej od klikneme akceptáciu s licenčnými podmienkami a dáme ďalší (Next).

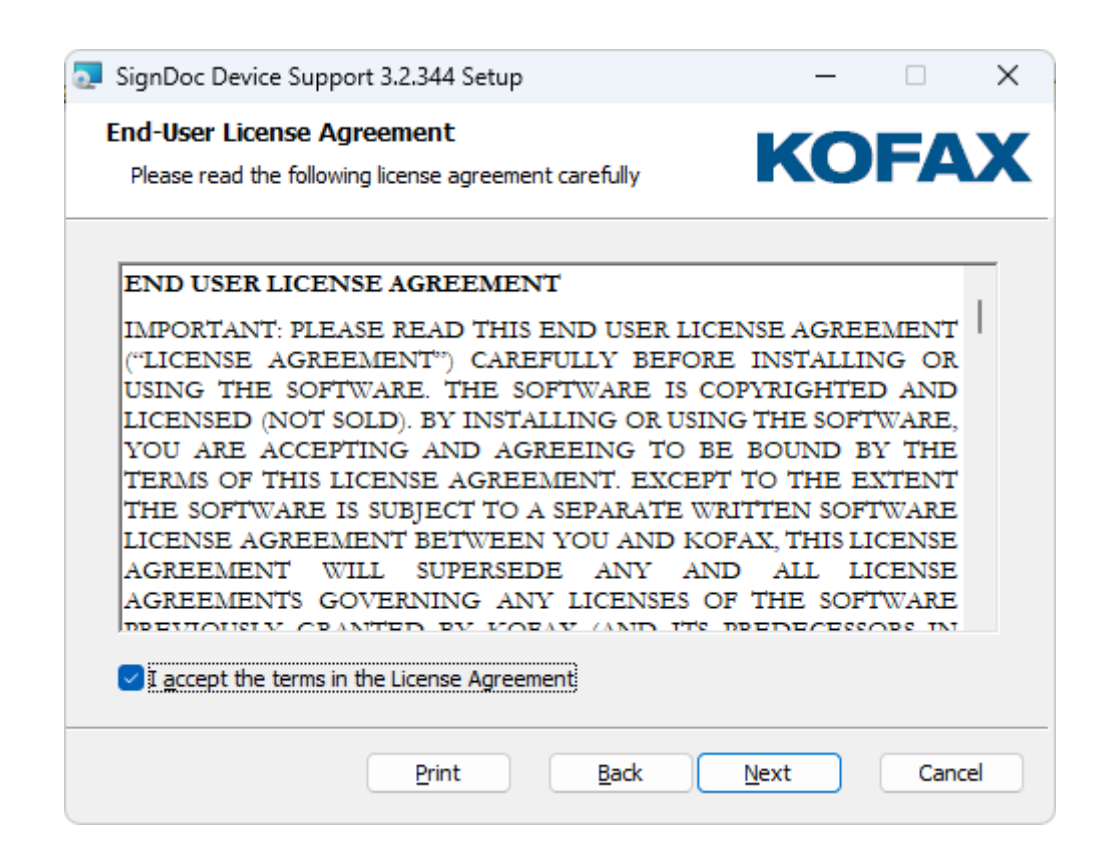

## 6. Ďalej dáme Next.

| 🛜 SignDoc Device Support 3.2.344 Setup                                                                                                    | _                                                                                                    |                                      | ×  |
|----------------------------------------------------------------------------------------------------|----------------------------------------------------------------------------------------------------|--------------------------------------|----|
| Custom Setup<br>Select the way you want features to be installed.                                                                                            | KC                                                                                                    | <b>)FA</b>                           | X  |
| Click the icons in the tree below to change the way                                                                                                    | features will be installed                                                                                           |                                      |    |
| ▼       SignDoc Device Support 3.2.34         ● ▼       Device Connector 3.2         ● ▼       Virtual Channel support         ● ▼       SignDocument Plugin | The Core package.                                                                                                    |                                      |    |
|                                                                                                    | This feature requires 0<br>hard drive. It has 2 of<br>subfeatures selected.<br>subfeatures require 68<br>hard drive. | KB on your<br>2<br>The<br>MB on your |    |
|                                                                                                    |                                                                                                    | Browse.                              |    |
| Reget Disk Usage                                                                                                    | Back Next                                                                                                    | Cano                                 | el |

7. Nakoniec potvrdíme inštaláciu kliknutím na tlačidlo Install.

| 🛜 SignDoc Device Support 3.2.344 Setup                                                                                          | -              |     | ×   |
|----------------------------------------------------------------------------------------------------|----------------|-----|-----|
| Ready to install SignDoc Device Support 3.2.344                                                                                 | KO             | FA  | X   |
| Click Install to begin the installation. Click Back to review or cha<br>installation settings. Click Cancel to exit the wizard. | ange any of yo | ur  |     |
|                                                                                                    |                |     |     |
| <u>B</u> ack                                                                                                    | nstall         | Can | cel |

8. Na ďalšom okne potvrdíme kliknutím na Ano (Yes).

9. Inštaláciu dokončime kliknutím na tlačidlo Koniec (Finish).

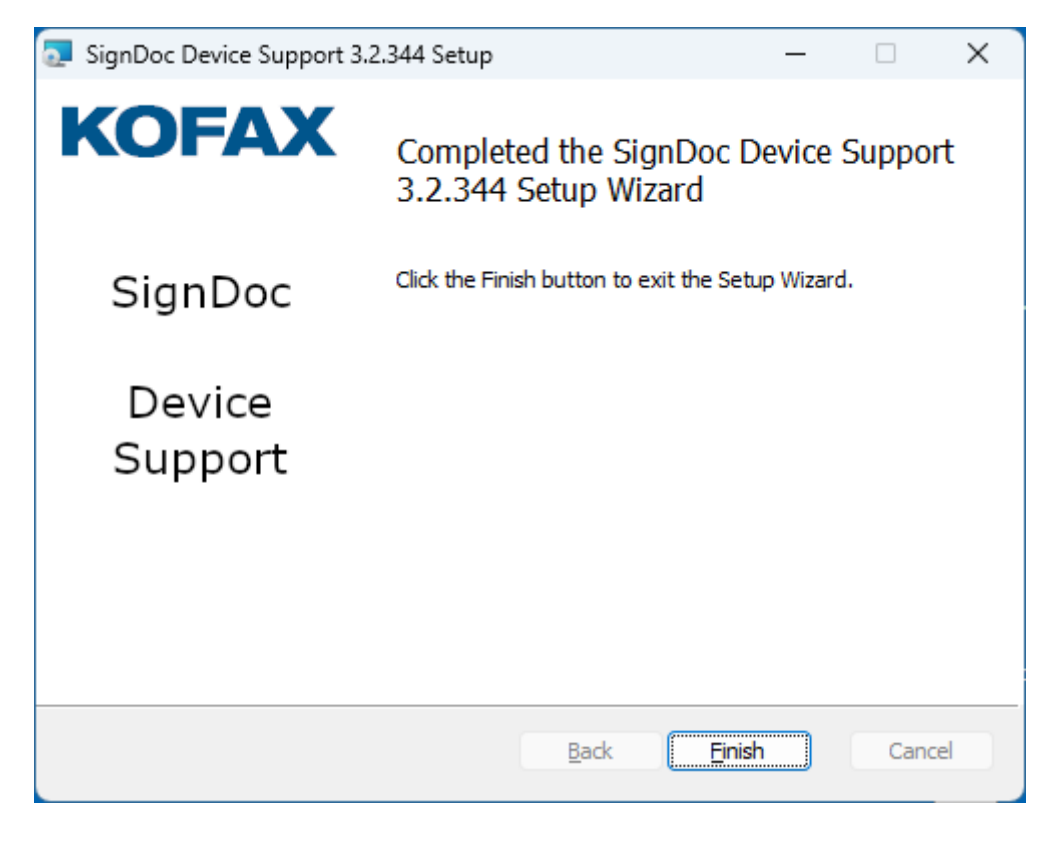

## **Klient Technical Specifications**

| Specification                                 | Description                                                                                                    |  |  |
|-----------------------------------------------|----------------------------------------------------------------------------------------------------|--|--|
| <b>Browser</b><br>(usage on desktop computer) | <ul> <li>Microsoft Edge</li> <li>Microsoft Edge (tested version 103.0.1264.77, 64-bit)</li> <li>Governed by Microsoft Modern Policy</li> <li>Windows 11, 10</li> </ul>                                                                                                    |  |  |
|                                               | <ul><li>Google Chrome</li><li>Stable channel (tested version: 103.0.5060.134, 64-bit)</li></ul>                                                                                                    |  |  |
|                                               | <ul> <li>Mozilla Firefox</li> <li>ESR Version (current version) (tested version: 103.0.1, 64-bit)</li> <li>Safari</li> <li>Mac OS X</li> </ul>                                                                                                    |  |  |
| Operating Systems                             | <ul> <li>We recommend that you upgrade to the latest operating system update for the following supported operating system versions.</li> <li>Microsoft Windows <ul> <li>Windows 11, 10 (governed by Microsoft Modern Policy)</li> <li>Windows 8.1</li> <li>Requires Microsoft Extended support (end date: Jan. 10, 2023)</li> </ul> </li> <li>Linux <ul> <li>Only x86/x64</li> </ul> </li> <li>Mac OS <ul> <li>OS X</li> </ul> </li> </ul> |  |  |